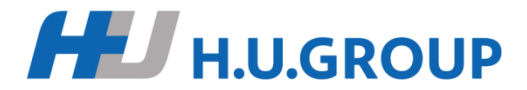

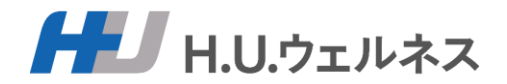

# 音羽健康保険組合様 がん検診\_予約申込サイトご利用案内

2025年03月10日

H.U.ウェルネス株式会社

ご利用の流れ

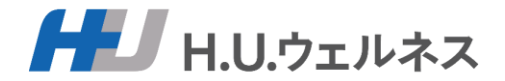

1

1. 予約システムにログイン

※初回の方は、新規登録。 ※昨年からの利用の方は、パスワード再発行よりお願いします

- 2. システムの利用規約及び健診結果の共同利用の同意
- 3. 医療機関、コースの選択
- 4. 受診希望日を第一から第三希望日まで選択
- 5. 予約申込完了。申込完了メールが届きます
- 5. 予約結果のメールが届きます。
   ※予約が取れなかった場合、再予約となります
- 7. 受診日時にて医療機関で検査を受診

8. 受診後、医療機関から結果票が郵送されますので、ご確認ください H.U.GROUP

# 1.新規登録①初めてご利用の方\_新規登録画面へ

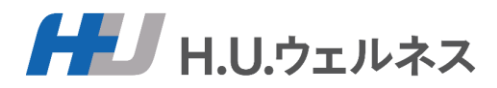

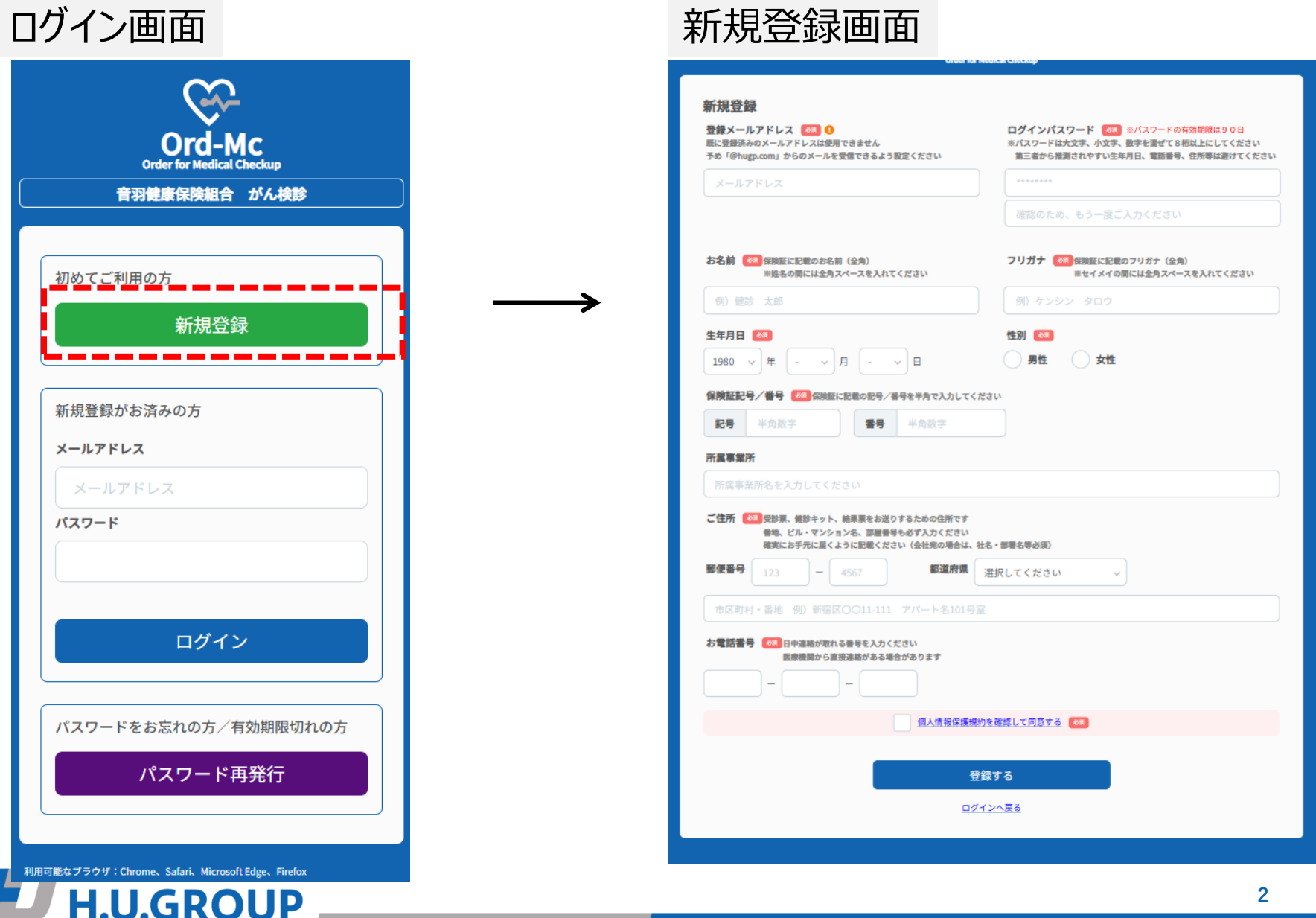

# 1.新規登録②初めてご利用の方\_新規登録画面の入力

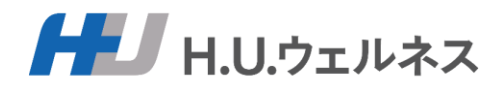

### 必要事項を入力し、個人情報の取り扱いに関する同意に進んでください。

| RE-豆腐れののスールアドレスは使用できません<br>予め「@hugp.com」からのメールを受信できるよう設定ください                                                                                            | ログインパスワード (の) #パスワードの有効期限は90日<br>#パスワードは大文字、小文字、数字を選ぜて8桁以上にしてください<br>第三者から推測されやすい生年月日、電話番号、住所等は避けてください |  |
|----------------------------------------------------------------------------------------------------|----------------------------------------------------------------------------------------------------|--|
| メールアドレス                                                                                                    |                                                                                                    |  |
|                                                                                                    | 確認のため、もう一度ご入力ください                                                                                      |  |
| お名前 24 保険証に記載のお名前(金角)<br>※姓名の間には金角スペースを入れてください                                                                                                    | フリガナ (20) 保険証に記載のフリガナ (全角)<br>※セイメイの間には全角スペースを入れてください                                                  |  |
| 例〉健診 太郎                                                                                                    | 例) ケンシン タロウ                                                                                            |  |
| 生年月日 🚳                                                                                                    | 性別(初)                                                                                                  |  |
| 1980 ~ 年 - ~ 月 - ~ 日                                                                                                    | 男性 女性                                                                                                  |  |
| 保険証記号/番号 🔯 保険証に記載の記号/番号を半角で入力してく                                                                                                    | ださい                                                                                                    |  |
| <b>記号</b> 半角数字 番号 半角数字                                                                                                    |                                                                                                    |  |
| 所属專業所                                                                                                    |                                                                                                    |  |
| 所属事業所名を入力してください                                                                                                    |                                                                                                    |  |
| ご住所 2010 受診裏、健診キット、結果原をお送りするための住所です<br>番地、ビル・マンション名、部屋番号も必ず入力ください<br>時間にかモニーロノトスーロログノメナリ、(クロローロの)                                                       | 社名・熊覇会等必須)                                                                                             |  |
| 電気におすたに置くように記載くたさい(法式別の場合は、)<br>郵便番号<br>123 - 4567<br>都道府県                                                                                              | 選択してください 〜                                                                                             |  |
| <b>御道府県</b><br>市区町村・番地 例 新宿区OO11-111 アパート名101号                                                                                                    | == ==================================                                                                  |  |
| *********************************                                                                                                    | 選択してください ∨                                                                                             |  |
|                                                                                                    | 選択してください v                                                                                             |  |
| 第便番号     123     -     4567     都道府県       市区町村・番地     例)新宿区〇〇11-111     アパート名101号3       方電話番号     (23) 日中連続が取れる番号を入力ください<br>医療機関から直接連続がある場合があります      | 選択してください v                                                                                             |  |
| Ret 6 5775.m (ようんE間 くたさい (監督知の者面は、)     都道府県     市区町村・番地 例) 新宿区〇〇11-111 アバート名101号)     なる電話番号      C2 日中連続が取れる番号を入力ください     医療機関から直接通給がある場合があります     ロー | 選択してください v<br>室<br>約を確認して回惑する (41)                                                                     |  |
| NUCLE DF70-MC & 7 A DE MC (2014) (登録別の考慮は、)<br>都道府県<br>市区町村・香地 例)新宿区〇〇11-111 アバート名101号)<br>お電話番号 (41 日中連続が取れる番号を入力ください<br>服務機関から直接連続がある場合があります<br>      | 選択してください 、                                                                                             |  |
|                                                                                                    | 選択してください v<br>2<br>102 在認して回覧する (22)<br>2<br>2                                                         |  |

H.U.GROUP

#### ●登録メールアドレス

※ログイン時にご入力いただくメールアドレスになります。

※携帯電話のメールアドレスの場合は受信拒否設定がされていない かご確認ください。 PCからの受信を拒否に設定されますとメールが届きません。

●新規ログインパスワード

※ログイン時にご入力いただくパスワードになります。

※パスワードは大文字、小文字、英数字を混ぜて、8桁以上にしてくだ さい。

#### ●ご住所

入力いただいた住所に健診機関から書類が届きます。 現在お住いの住所を入力してください。

# 1.新規登録③個人情報の取り扱いに関する同意

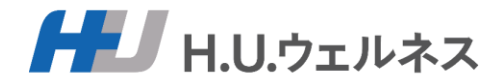

### 個人情報の取り扱いに関する同意書を確認の上、同意をお願いします。

#### 個人情報の取り扱いに関する同意書

H.U.ウェルネス株式会社(以下「弊社」といいます。)は、ご利用者様が所属されている団体(企業または健康保険組合)(以下「所属先」といいます。)か らのご依頼を受け、健康診断実施のコーディネートサービス(以下「本サービス」といいます。)をご提供しております。

本サービスにおけるご利用者様の個人情報のお取り扱いについて、以下の事項をお読みいただき、内容にご同意いただける場合には、下方の「同意する」ボタ ンを押下してお進みください。

#### 1. 個人情報とは

個人情報とは、個人情報の保護に関する法律(以下「法」といいます。)第2条第1項第1号または同条項第2号に該当する情報をいい、これにはご利用者様の 氏名・生年月日・住所・電話番号・電子メールアドレス・ご利用者様が受診された健康診断(がん検診含む)の結果等が含まれます。

#### 2. 個人情報の取得

弊社は、本サービスに関連してご利用者様の個人情報を取得します。これには、弊社がご利用者様から直接取得する場合のほか、ご利用者様が健康診断の予約 を申し込まれた弊社の提携医療機関(以下「提携医療機関」といいます。)がご利用者様の健康診断の結果等を弊社に対して提供することにより取得する場合 があります。

#### 3. 個人情報の利用目的

弊社は、本サービスに関連して取得する個人情報を、以下の目的のために利用するものとし、その他の目的には利用いたしません。

- (1)健康診断のご予約情報の管理および提携医療機関に対するご予約情報の提供
- (2) ご利用者様の所属先に対する健康診断の結果報告
- (3) ご利用者様のご登録情報等に関する経年管理
- (4) 本サービスの改善
- (5) ご利用者様の同意に基づく第三者への提供

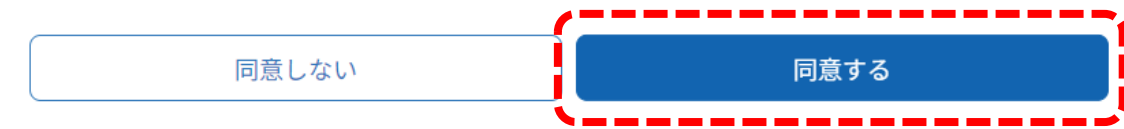

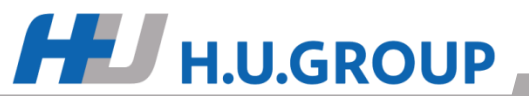

# 1.新規登録④新規登録完了

**H.U.GROUP** 

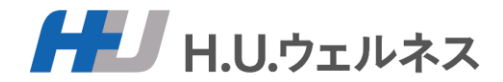

### 【登録する】を押して完了となります。完了画面の表示とメールが届きます。

| ▼                                                                                                    | ログインパスワード 2010 mパスワードの有効期限は90日<br>mパスワードは大文字、小文字、数字を選ぜてる相以上にしてください<br>第三者から推測されやすい生年月日、電話番号、住所等は通けてください |                                                                                                    |
|----------------------------------------------------------------------------------------------------|----------------------------------------------------------------------------------------------------|----------------------------------------------------------------------------------------------------|
| メールアドレス                                                                                                    | ******                                                                                                  | ご登録ありがとうございます                                                                                                    |
|                                                                                                    | 確認のため、もう一度ご入力ください                                                                                       | 新規の登録を受付いたしました。まだ登録は完了して                                                                                                    |
| 5名前 (20) 保険証に配載のお名前(金角)<br>※姓名の間には金角スペースを入れてください                                                                                                    | フリガナ                                                                                                    | ご登録いただきましたメールアドレス宛に「ご登録受付メール」を送信いたし<br>メールに記載されたURLからログインしていただくことで新規登録が完了とな                                                                                                    |
| 例)健診 太郎                                                                                                    | 例) ケンシン タロウ                                                                                             |                                                                                                    |
| 年月日 🚳                                                                                                    | 性別 (88)                                                                                                 |                                                                                                    |
| 1980 ~ 年 - ~ 月 - ~ 日                                                                                                    | 9性 女性                                                                                                   |                                                                                                    |
| 決証記号/番号 (※)保険証に記載の記号/番号を半角で入力してくお                                                                                                    | ださい                                                                                                    |                                                                                                    |
| 記号 半角数字 番号 半角数字                                                                                                    |                                                                                                    | ¥                                                                                                    |
| 電車業所                                                                                                    |                                                                                                    | 【●●●●●●●】ご登録ありがとうございました                                                                                                    |
|                                                                                                    |                                                                                                    |                                                                                                    |
|                                                                                                    |                                                                                                    | テスト テスト (テスト テスト) 様                                                                                                    |
| ご住所 2015 奥診薬、健診キット、結果薬をお送りするための住所です<br>番吶、ビル・マンション名、部屋番号も必ず入力ください<br>確実にお手元に届くように配載ください(会社別の場合は、4                                                                                                    | 土名·部署名等必須)                                                                                              | 健康診断予約管理システムへのご登録、ありがとうございました。                                                                                                    |
| 住所 2015日が第、他部キット、結果原をお送りするための住所です<br>着地。ビル・マンションを、部屋番号もあず入力ください<br>確実にお手元に届くように記載ください(会社児の場合は、1<br>便番号 123 - 4567 都道府県                                                                                                    | <b>t&amp;・部署&amp;等必須</b> )<br>選択してください 〜                                                                | 健康診断予約管理システムへのご登録、ありがとうございました。<br>予約管理システムにログインして、予約登録してください。                                                                                                    |
| ご住所 225 受診裏、健診キット、結果裏をお送りするための住所です<br>着地、ビル・マンション名、部屋毎号も必ず入力ください<br>確実にお手元に届くように記載ください(会社児の場合は、1<br>5度番号 123 − 4567 都道府県                                                                                                    | <b>はる・部署名等必須)</b><br>選択してください ∨                                                                         | 健康診断予約管理システムへのご登録、ありがとうございました。<br>予約管理システムにログインして、予約登録してください。<br>健康診断予約管理システムにログインする<br>ボタンが表示されていたい場合は、以下とりログイン」でくざさい                                                                                                    |
| (21) 受診薬、健診キット、結果薬をお送りするための住所です<br>着地、ビル・マンション名、部屋巻号もおず入力ください<br>確実にお手元に届くように記載ください(会社児の場合は、4<br>「使番号 123 - 4567 都道府県<br>市区町村・醤地 例)新宿区○○11-111 アパート名101号2                                                                                                    | <b>t&amp;・部署&amp;等必須)</b><br>選択してください 〜                                                                 | 健康診断予約管理システムへのご登録、ありがとうございました。<br>予約管理システムにログインして、予約登録してください。<br>健康診断予約管理システムにログインする<br>ボタンが表示されていない場合は、以下よりログインしてください。<br>https://●●●●●●●                                                                                                    |
| C住所 2225家、健静キット、結果家をお送りするための住所です<br>番吶、ビル・マンションる、部屋番号も必ず入力ください<br>確実にお手元に届くように記載ください(会社別の場合は、1<br>客硬番号 123 - 4567 都道府県<br>市区町村・番地 例)新宿区○○11-111 アバート名101号2<br>5 電話番号 243 日中連続が取れる番号を入力ください<br>医酸素問から道法連続がある場合があります                                                                 | t&・部署&等必測)<br>選択してください v                                                                                | 健康診断予約管理システムへのご登録、ありがとうございました。<br>予約管理システムにログインして、予約登録してください。<br>健康診断予約管理システムにログインする<br>ボタンが表示されていない場合は、以下よりログインしてください。<br>https://●●●●●●●                                                                                                    |
| C住所 (22 交話裏、催野キット、絵葉裏をお送りするための住所です<br>香地、ビル・マンションな、部屋番号も必ず入力ください<br>確実にお手元に届くように記載ください(会社児の場合は、1<br>都使番号 123 - 4567 都道府県<br>市区町村・番地 例)新信区〇〇11-111 アパート名101号3<br>古屋町村・番地 例)新信区〇〇11-111 アパート名101号3<br>古屋町村・番地 例 新信区〇〇11-111 アパート名101号3                                               | t&・部署&等必卿<br>選択してください 〜                                                                                 | 健康診断予約管理システムへのご登録、ありがとうございました。<br>予約管理システムにログインして、予約登録してください。<br>健康診断予約管理システムにログインする<br>ボタンが表示されていない場合は、以下よりログインしてください。<br>https://●●●●●●●<br>本メールは送信専用アドレスのため、返信はお受けしておりません。                                                                                                    |
| 【住所 243 受診薬、健診キット、結果薬をお送りするための住所です<br>飯物、ビル・マンション名、部業番号もおず入力ください<br>確実にお手元に届くように記載ください(金社児の場合は、4<br>37度番号 123 - 4567 都道府県<br>市区町村・雷地 例)新宿区○○11-111 アパート名101号5<br>37電話番号 243 日中連続が取れる毎号を入力ください<br>医療機関から直接連続がある場合があります<br>                                                          | <b>t&amp;・都着&amp;等必須)</b><br>選択してください ✓                                                                 | 健康診断予約管理システムへのご登録、ありがとうございました。<br>予約管理システムにログインして、予約登録してください。<br>健康診断予約管理システムにログインする<br>ボタンが表示されていない場合は、以下よりログインしてください。<br>https://●●●●●●●<br>本メールは送信専用アドレスのため、返信はお受けしておりません。<br>質問などがございましたら、以下までお問い合わせください。                                                                                       |
| <ul> <li>(在所 ▲ 受診薬、健静キット、結果薬をお送りするための住所です<br/>類も、ビル・マンション名、認識番号も必ず入力ください<br/>確実にお手元に届くように記載ください(会社別の場合は、4)</li> <li>(変番号 123 - 4567 都道府県</li> <li>市区町村・岳地 例)新宿区〇〇11-111 アパート名10153</li> <li>(四) 日中連絡が取れる番号を入力ください<br/>医療機関から変接連続がある場合があります</li> <li></li> <li>(国人情俗は爆怒)</li> </ul> | t&・鮮華&等め御)<br>選択してください                                                                                  | 健康診断予約管理システムへのご登録、ありがとうございました。<br>予約管理システムにログインして、予約登録してください。<br>健康診断予約管理システムにログインする<br>ボタンが表示されていない場合は、以下よりログインしてください。<br>https://●●●●●●●<br>本メールは送信専用アドレスのため、返信はお受けしておりません。<br>質問などがございましたら、以下までお問い合わせください。<br>お問合せ空口:HUIウェルネス健康診断予約センター                                                          |
| C住所 22 交話票、健計キット、結果票をお送りするための住所です<br>勝急、ビル・マンションる、部屋勝号も必ず入力ください<br>確実にお手元に届くように記載ください(会社児の場合は、1<br>都道府県<br>市区町村・器地 例)新宿区〇〇11-111 アパート名101号3<br>5 電話書号 23 日中連続が取れる勝号を入力ください<br>服務機関から重接通能がある場合があります<br>                                                                             | t&・鮮華&等が測<br>選択してください 、 、                                                                               | 健康診断予約管理システムへのご登録、ありがとうございました。<br>予約管理システムにログインして、予約登録してください。<br>健康診断予約管理システムにログインする<br>ボタンが表示されていない場合は、以下よりログインしてください。<br>https://●●●●●●●●<br>本メールは送信専用アドレスのため、返信はお受けしておりません。<br>質問などがございましたら、以下までお問い合わせください。<br>お問合せ窓口:H.U.ウェルネス健康診断予約センター<br>電話番号:●●●●●●●                                        |
| C住所 ● 受助薬、健かキット、結果薬をお送りするための住所です<br>留他、ビル・マンション名、部屋番号も必ず入力ください<br>確実にお手元に届くように配置ください(会社知の場合は、1<br>都度番号 123 - 4567 都道府県<br>市区町村・器地 例)新宿区○○11-111 アバート名101号3<br>お電話番号 ● 1 日中連続が取れる番号を入力ください<br>国産機関から直接递給がある場合があります<br>日                                                             | tる・部署を等め創<br>選択してください 、 、<br>Se<br>的な確認して回覧する (#<br>録する                                                 | 健康診断予約管理システムへのご登録、ありがとうございました。<br>予約管理システムにログインして、予約登録してください。<br>健康診断予約管理システムにログインする<br>ボタンが表示されていない場合は、以下よりログインしてください。<br>https://●●●●●●●●<br>本メールは送信専用アドレスのため、返信はお受けしておりません。<br>質問などがございましたら、以下までお問い合わせください。<br>お問合せ窓口:H.U.ウェルネス健康診断予約センター<br>電話番号:●●●●●●●<br>受付時間:9:00~17:30(平日のみ)※土日祝日、年末年始はお休み |

# 1.新規登録①昨年からご利用の方\_パスワード再発行画面へ HU.ウェルネス

| ログイン画面                                                      | パスワード再発行画面                                                                                                    |
|-------------------------------------------------------------|----------------------------------------------------------------------------------------------------|
| です。<br>Ord-Mc<br>Order for Medical Checkup<br>音羽健康保険組合 がん検診 | パスワード再発行<br>メールアドレス 🚳<br>メールアドレス                                                                                          |
| 初めてご利用の方<br>新規登録                                            | <b>生年月日 後</b> 3<br>1985 → 年 1 → 月 1 → 日<br>お名前 後親庭に記載のお名前 (金角)<br>※姓名の間には金角スペースを入れてください                                   |
| 新規登録がお済みの方<br>メールアドレス<br>メールアドレス<br>パスワード                   | 例) 健診 太郎         フリガナ (20) 保険証記載のフリガナ (全角)<br>※セイメイの間には全角スペースを入れてください         例) ケンシン タロウ         保険証記号 (20) 保険証記号 (半角数字) |
| ログイン<br>パスワードをお忘れの方/有効期限切れの方<br>パスワード再発行                    | 半角数字         保険証番号       (4) 保険証代徴の記号(半角数字)         半角数字         更新する         ログインへ戻る                                     |
| 利用可能なブラウザ:Chrome、Safari、Microsoft Edge、Firefox<br>H.U.GROUP | 6                                                                                                    |

# 1.新規登録②昨年からご利用の方\_パスワード再発行へ

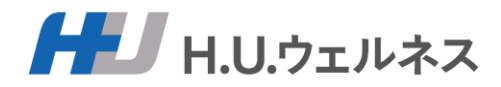

### 【更新する】を押して完了となります。パスワード再発行のメールが届きます。

| 生年月日 (●)   1985 ◇ 年 1 ◇ 月 1 ◇ 日   54前 (●) 会既在に配用の名前 (全向)   比在るの間には金角スペースを入れてください   の) 保珍 太郎   70万方 (●) 会然 (●) 会然 (●) 会話 (●)   水 七 水 の間には金角スペースを入れてください   の) ケンシン タロウ   保放配号 (●) 会般 (●) 会話 (●) 会話 (●) (●) 会話 (●)   半角数字   日本的学   日本の学   日本の学   日本の学   日本の学   日本の学   日本の学 | はスワードを再設定いたしました。<br>パスワード:mHidtbRDKT46wY60<br>下ボタンをクリックして <u>ログイン</u> 後、必ずパスワードの再設定を行ってください。<br>人間ドック予約システムにログインする<br>パタンが表示されていない場合は、以下 URLより <u>ログイン</u> ください。<br>ttps://otw-dock-kenshin-stage.azuefd.net/voyaku/login<br>キュリティ上、仮パスワードの有効期限は、24時間とさせていただきます。<br>で効期限が切れてしまった場合は、お手数ですが、再度パスワードの設定をお願いいたしまで<br>このメールは、パスワードの再設定をされた方にお送りしております。<br>お心当たりのない場合は、破棄ください。<br>キュメールは送信専用アドレスです。<br>質問などがございましたら、以下までお問い合わせください。<br>満合せ窓口:音羽健康保険組合 予約センター<br>話番号:03-6895-3776<br>行時間:9:00~17:30(平日のみ)※土日祝日、年末年始はお休み<br>ールアドレス:info-otw@dock-support.com |
|----------------------------------------------------------------------------------------------------|----------------------------------------------------------------------------------------------------|
|----------------------------------------------------------------------------------------------------|----------------------------------------------------------------------------------------------------|

# 2.3.ログイン・結果の利用の確認画面に進む

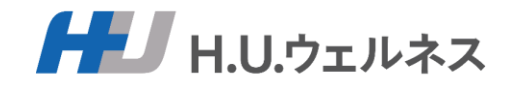

メールアドレスとパスワードを入力して【ログイン】を押すと、結果の利用の確認画面が表示されますので、 選択してください。

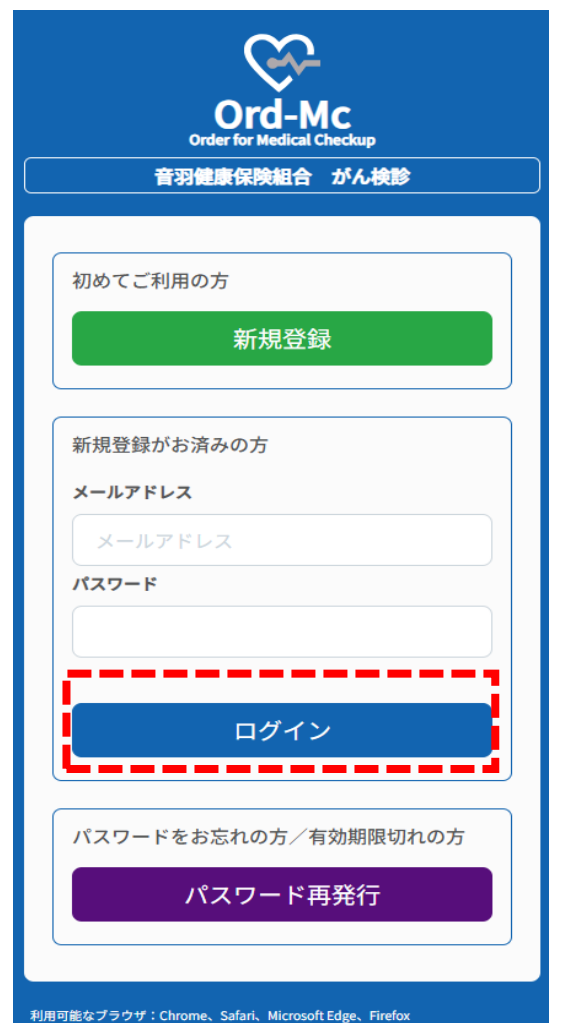

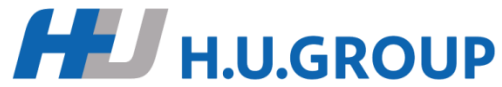

### がん検診結果の利用についての確認

個人のすべてのがん検診の結果を健康保険組合と事業主とで、 共同利用する ことに同意しますか。

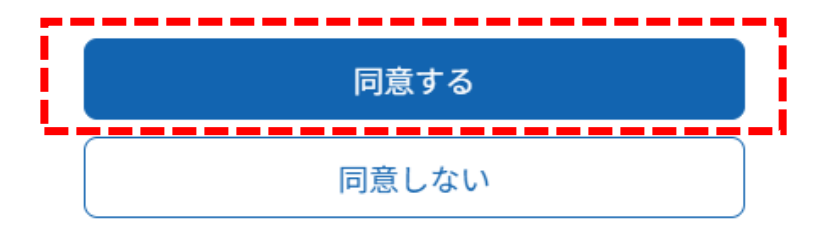

# 4.ご希望の医療機関の選択

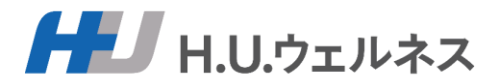

### 人間ドックの予約をクリックし、ご希望の医療機関を選択して、確定ボタンを押してください。 ※医療機関名、地域にて検索ができます。 初期は、お住いの地域の医療機関が表示されております。

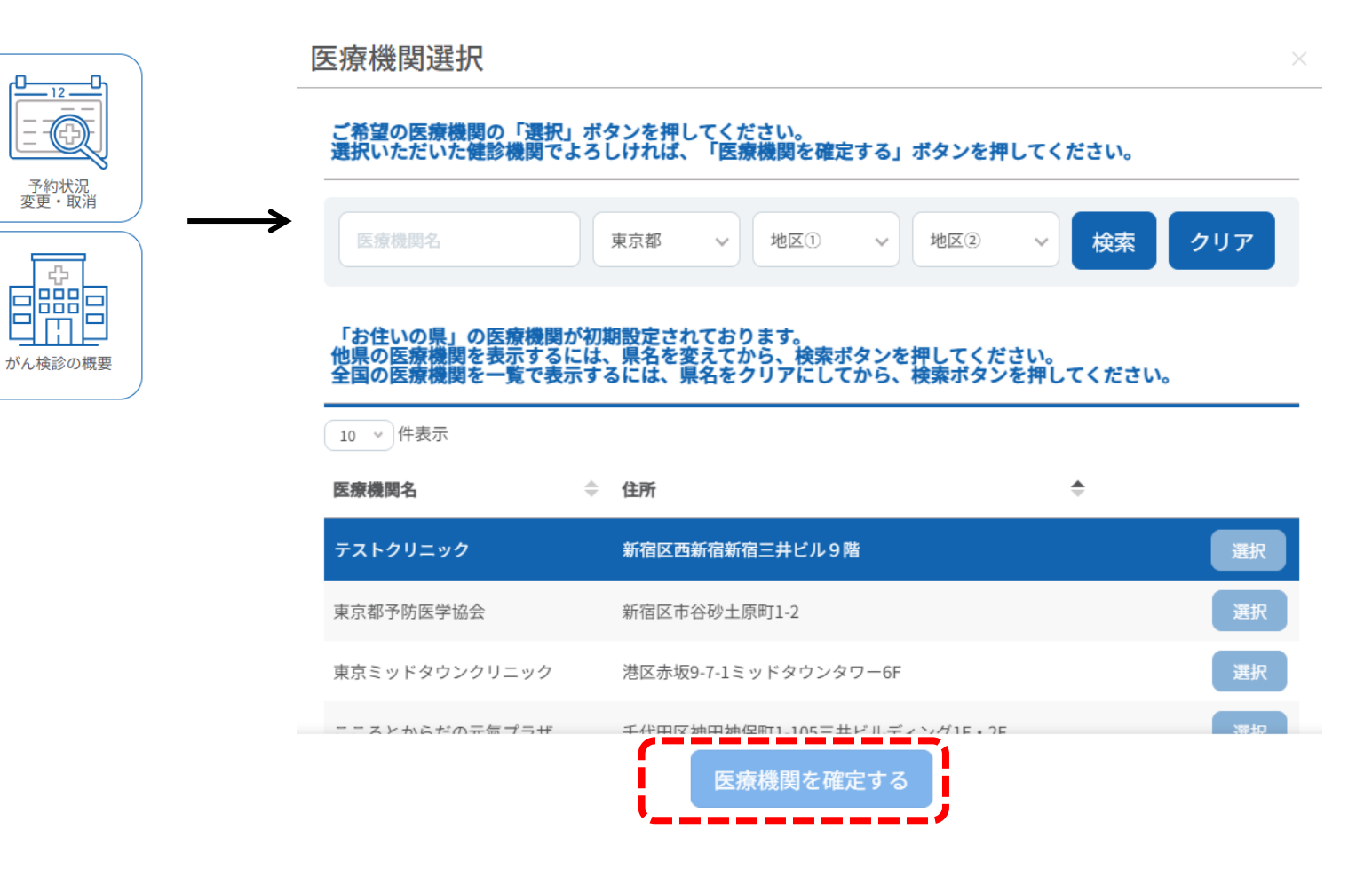

がん検診予約

マニュアル・ よくあるお問合せ

A

# 5.ご希望のコースとオプション検査の選択

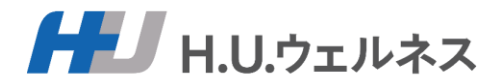

# ご希望のコースにチェックを入れ、選択してください。 コース選択

 $\times$ 

#### コースを選択してください

| セットA(同日受診/ マンモグラフィ+子宮頸がん) | ^ |
|---------------------------|---|
| セットB(同日受診/乳房エコー+子宮頸がん)    |   |
| マンモグラフィ(視触診なし)            |   |
| マンモグラフィ(視触診あり)            |   |
| 乳房エコー(視触診なし)              |   |
| 乳房エコー(視触診あり)              |   |
| 子宮頸がん(内診・細胞診・経膣エコー)       | • |
| フーフを確定する                  |   |

# 6.ご希望の受診日を3つ選択

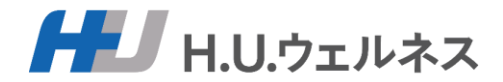

ご希望の医療機関のカレンダーから第1~第3希望日までを選択してください。 ※時間の指定はできません(予約確定時に医療機関から時間が指定されます) ※医療機関からのお知らせがありますので、カレンダー上部の記載事項を確認ください

| 健診希望日    |           |         |   |
|----------|-----------|---------|---|
| 第1希望日 🜌  | 第2希望日 🚳   | 第3希望日 🛷 |   |
| ■ 希望日を選択 | ○ 葡希望日を選択 | ◎       | 8 |
|          |           |         | ' |

日程選択(MEP南青山)

**.U.GROUP** 

0

・「脳検診」は提携先(メディカルチェックスタジオ東京銀座クリニック)で受診となり、受診者様にて別途予約いただきます(当院より送 付の受診書類にて予約方法をお知らせいたします)。

・胃部内視鏡検査ご希望の方で、鎮静剤使用(経口のみ)をご希望の方は受診者コメントでお知らせ下さい。(別途費用¥6,600-(税込)当日 お支払い頂きます。)

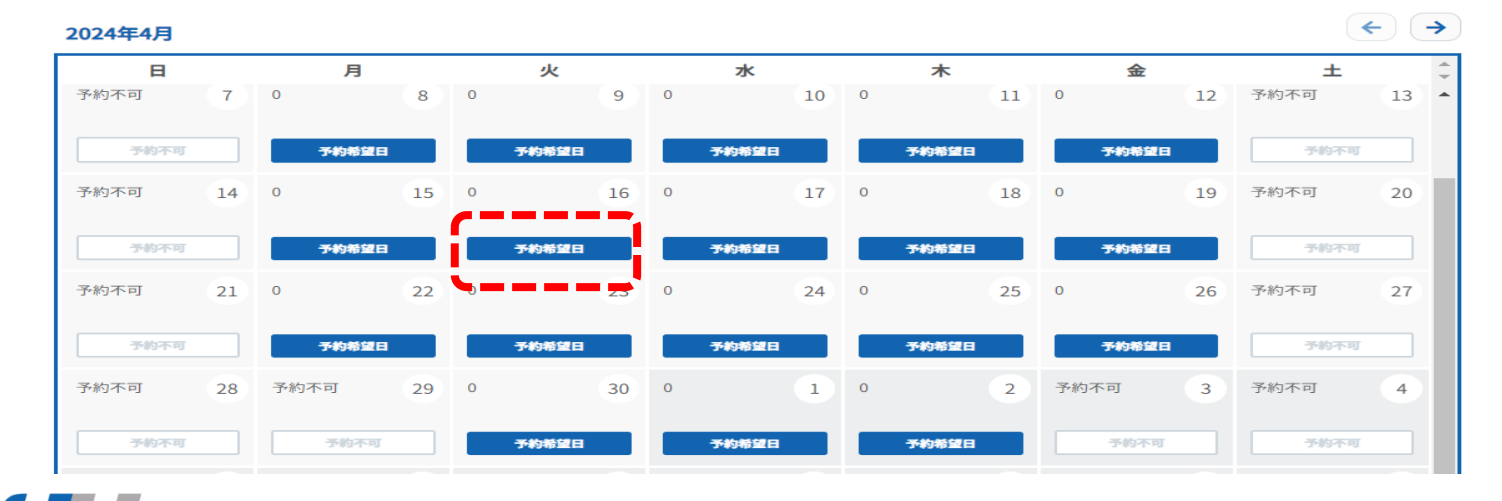

7. 医療機関への要望コメントを入力

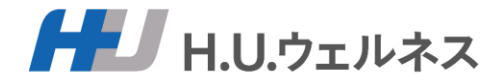

### 医療機関への要望コメントがありましたら、入力をお願いします。 ex)時間の希望など。

がん検診予約フォーム

| 医療機関                                                                                                    |                                                             |
|----------------------------------------------------------------------------------------------------|-------------------------------------------------------------|
| <ul> <li>希望医療機関 <ul> <li>□</li> <li>テストクリニック</li> <li>Q 医療機関を選択</li> <li>がん検診コース</li> <li>セットA(同日受診/マンモグラフィ+子宮頸が<br/>窓口負担類合計</li> <li>0円(税込)</li> </ul> </li></ul> | <b>必須項目はすべて受診いただく必要があります。※個人的なキャンセルはできません。</b><br>ん)        |
| がん検診希望日                                                                                                    |                                                             |
| <b>第1希望日 (2025</b> 年04月01日 火曜日                                                                                                    | 第2希望日     第3希望日     第3希望日       1     2025年04月02日 水曜日     1 |
| ご要望等<br>時間等の希望などがあればこちらにご記入ください(ご希望に添えな<br>午前中希望                                                                                                    | い場合もございますので、予めご了承ください)                                      |
|                                                                                                    | 戻る がん検診を予約する                                                |

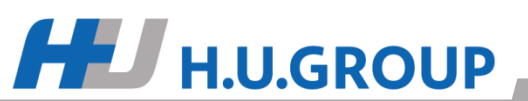

# 8.予約手続きの完了

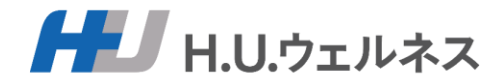

## ご自身の予約内容を確認していただき、問題なければ、 「予約する」ボタンをクリックし、予約手続きは完了となります。

#### がん検診予約フォーム(ご確認)

#### まだ予約は完了しておりません。

内容を確認の上、「がん検診を予約する」を選択ください。修正する場合は「戻る」を選択ください。

| 医療機関・がん検診コース                                                          |                 |                 |
|-----------------------------------------------------------------------|-----------------|-----------------|
| <b>希望医療機関</b><br>テストクリニック<br><b>がん検診コース</b> セットA (同日受診/マンモグラフィ+子宮頸がん) |                 |                 |
| <b>家口負担顧合計</b> 0円(税込)                                                 |                 |                 |
| 第1条键D                                                                 | <b>第</b> 2圣切口   | 第5委结日           |
| 2025年04月01日 火曜日                                                       | 2025年04月02日 水曜日 | 2025年04月03日 木曜日 |
| ご要望等                                                                  |                 |                 |
|                                                                       |                 |                 |

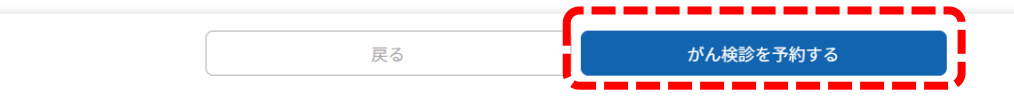

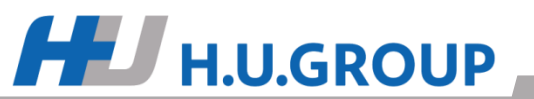

# 9. 予約の回答がメールを確認

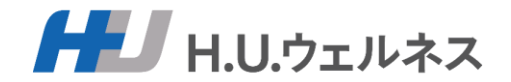

### 予約手続き完了後に予約申込メールが届きます。 後日、予約結果のメールが届きますので、メールにてご確認ください。 ※希望日で予約が取れた場合、医療機関より検査キット・受診票が送られるのをお待ちください。 ※NGだった場合、お手数ですが、再度予約登録をお願いします。

### ■予約申込メール

【●●●●●●●】お申込みありがとうございました

●● ●●様

以下の内容でお申込みを受付けました。

希望医療機関 テスト 健診コース 基本検査 オプション 婦人科細胞診 自己負担金額 4,000円(税込) 第1希望日 2024-04-01 第2希望日 2024-04-02 第3希望日 2024-04-03

※7営業日を目安に健診機関からのご予約結果をお知らせいたします。
※予約変更のお申込みの場合には、従来の予約は自動的にキャンセルされますのでご 了承ください。
本メールは送信専用アドレスのため、返信はお受けしておりません。
質問などがございましたら、以下までお問い合わせください。

お問合せ窓口:H.U.ウェルネス健康診断予約センター 電話番号:●●●●●●●● 受付時間:9:00~17:30 (平日のみ) ※土日祝日、年末年始はお休み メールアドレス:●●●●●●●●●

### ■予約確定メール

#### 【●●●●●●●】日程が確定しました

●● ●●様

お申し込みいただいた健診について、日程が確定しました。 ボタンが表示されていない場合は、以下より<u>ログイン</u>してください。

#### https://

医療機関 テスト 受診日 2024-04-01 受診時間 11:00 健診コース 基本検査 オプション 婦人科細胞診 自己負担金額 4,000円 医療機関コメント 予約ありがとうございます。

本メールは送信専用アドレスのため、返信はお受けしておりません。 質問などがございましたら、以下までお問い合わせください。

お問合せ窓口:H.U.ウェルネス健康診断予約センター 電話番号:●●●●●●●● 受付時間:9:00~17:30 (平日のみ) ※土日祝日、年末年始はお休み メールアドレス:●●●●●●●●●

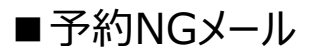

【●●●●●●●】予約が確定できませんでした、再度お申込みください

#### ●● ●●様

お申し込みいただいた内容で予約の確定ができませんでした。 ご希望に添えず誠に申し訳ございません。 予約管理システムにログインして、再予約をお願いいたします。 ポタンが表示されていない場合は、以下より<u>ログイン</u>してください。 https://●●●●●●●

希望医療機関 テスト 健診コース 基本検査 オプション 婦人科細胞診 自己負担金額 4,000円(税込) 医療機関コメント 4月は埋まっており。<sup>5</sup>月以降に再度申し込みをお願いします。 第1希望日 2024-04-01 第2希望日 2024-04-02 第3希望日 2024-04-03

本メールは送信専用アドレスのため、返信はお受けしておりません。 質問などがございましたら、以下までお問い合わせください。

お問合せ窓口:H.U.ウェルネス健康診断予約センター

電話番号:●●●●●●●● 受付時間:9:00~17:30 (平日のみ) ※土日祝日、年末年始はお休み メールアドレス:●●●●●●●●

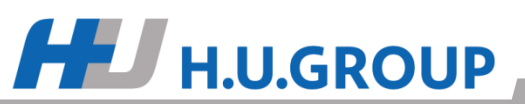

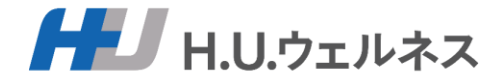

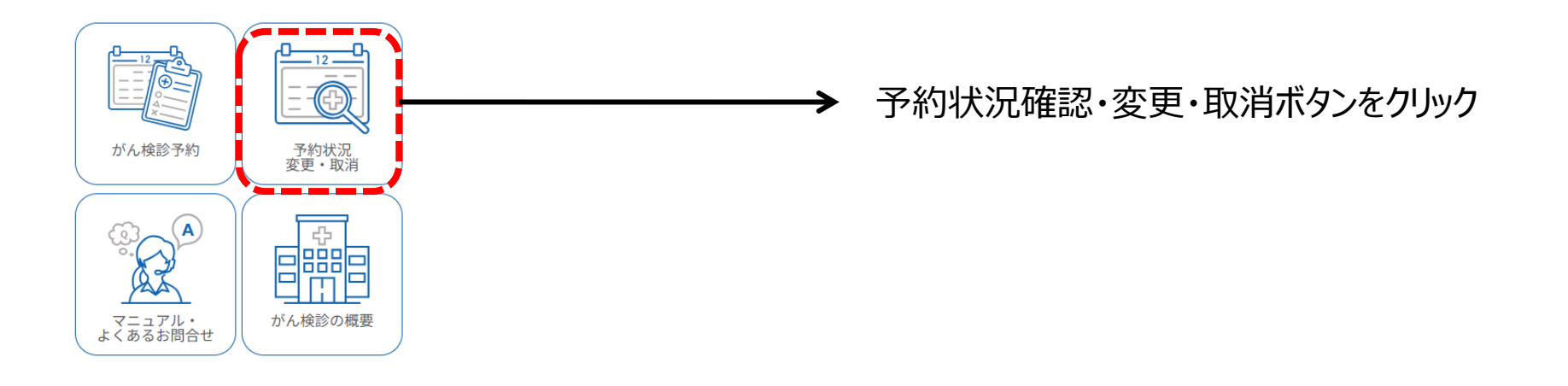

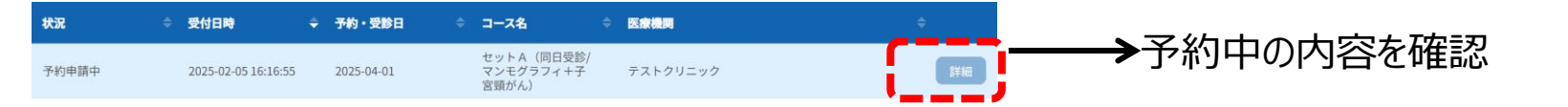

#### 予約状況確認(詳細)

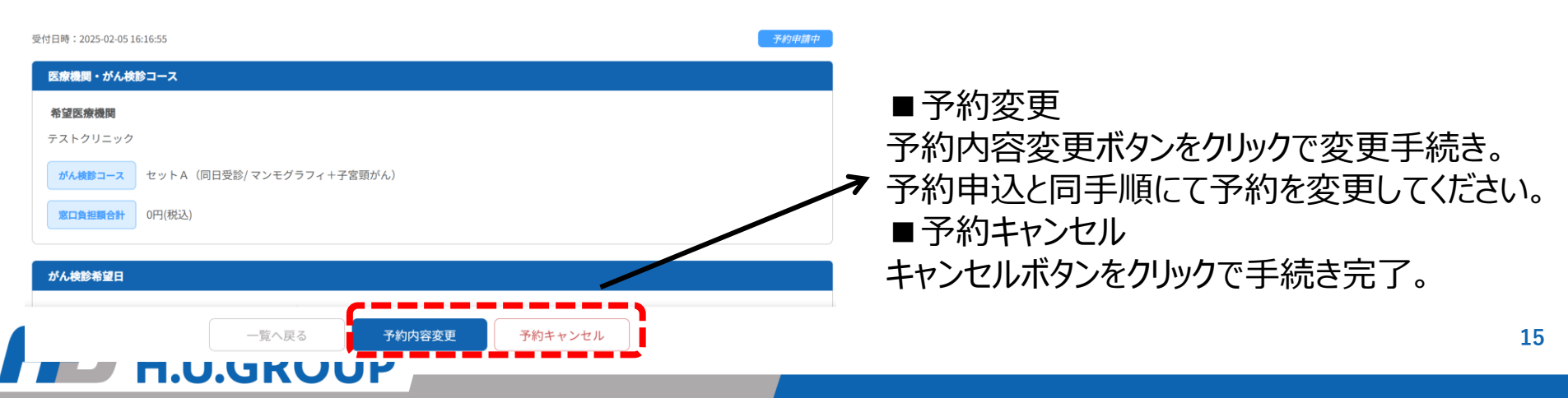

※ユーザー情報の登録、変更

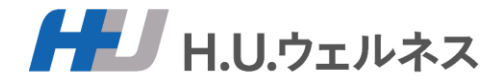

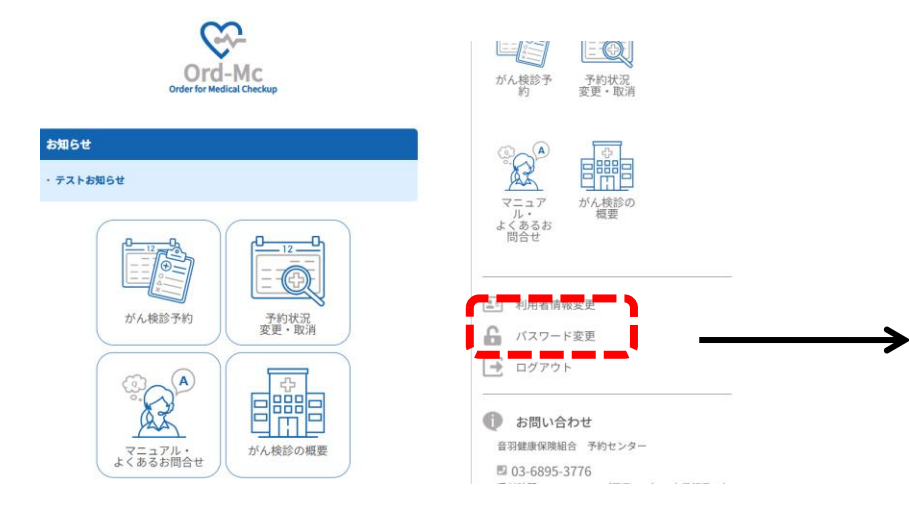

### TOP画面の右上部より、サイドメニューを開き、 利用者情報またはパスワード変更を選択

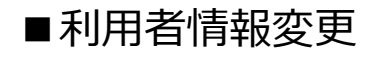

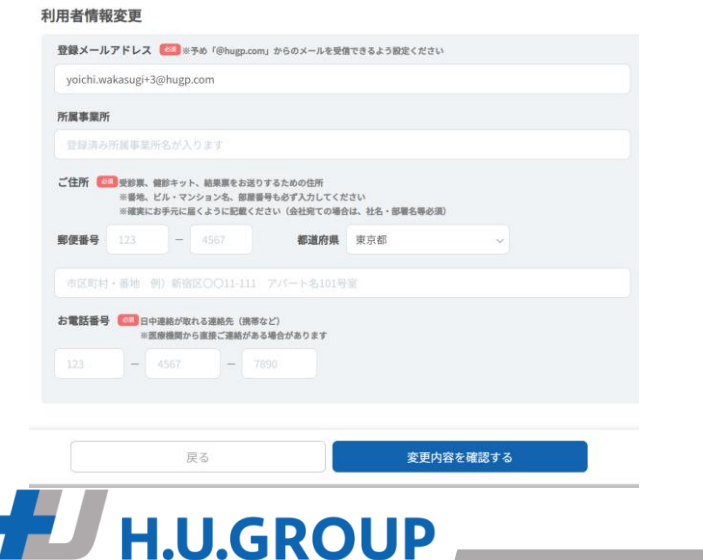

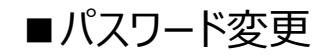

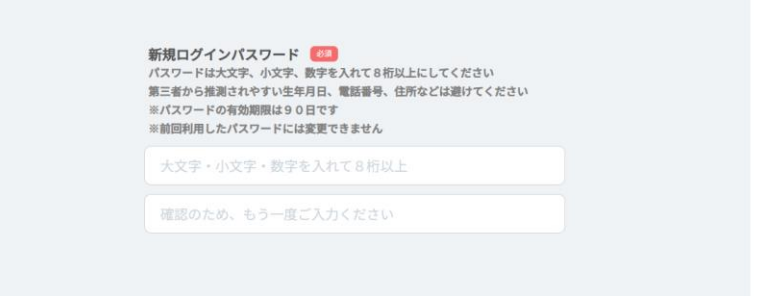

戻る

変更する

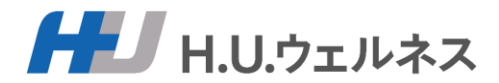

| 【お問合せ先】  |                             |  |
|----------|-----------------------------|--|
| 名称       | 音羽健康保険組合 予約センター             |  |
| 利用期間     | 2025年3月10日(月)~2026年2月28日(土) |  |
| 営業日      | 平日のみ ※土日祝日・年末年始はお休み         |  |
| 営業時間     | 9時00分~17時00分                |  |
| 電話番号     | 03-6895-3776                |  |
| メールアト゛レス | info-otw@dock-support.com   |  |

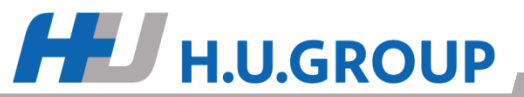